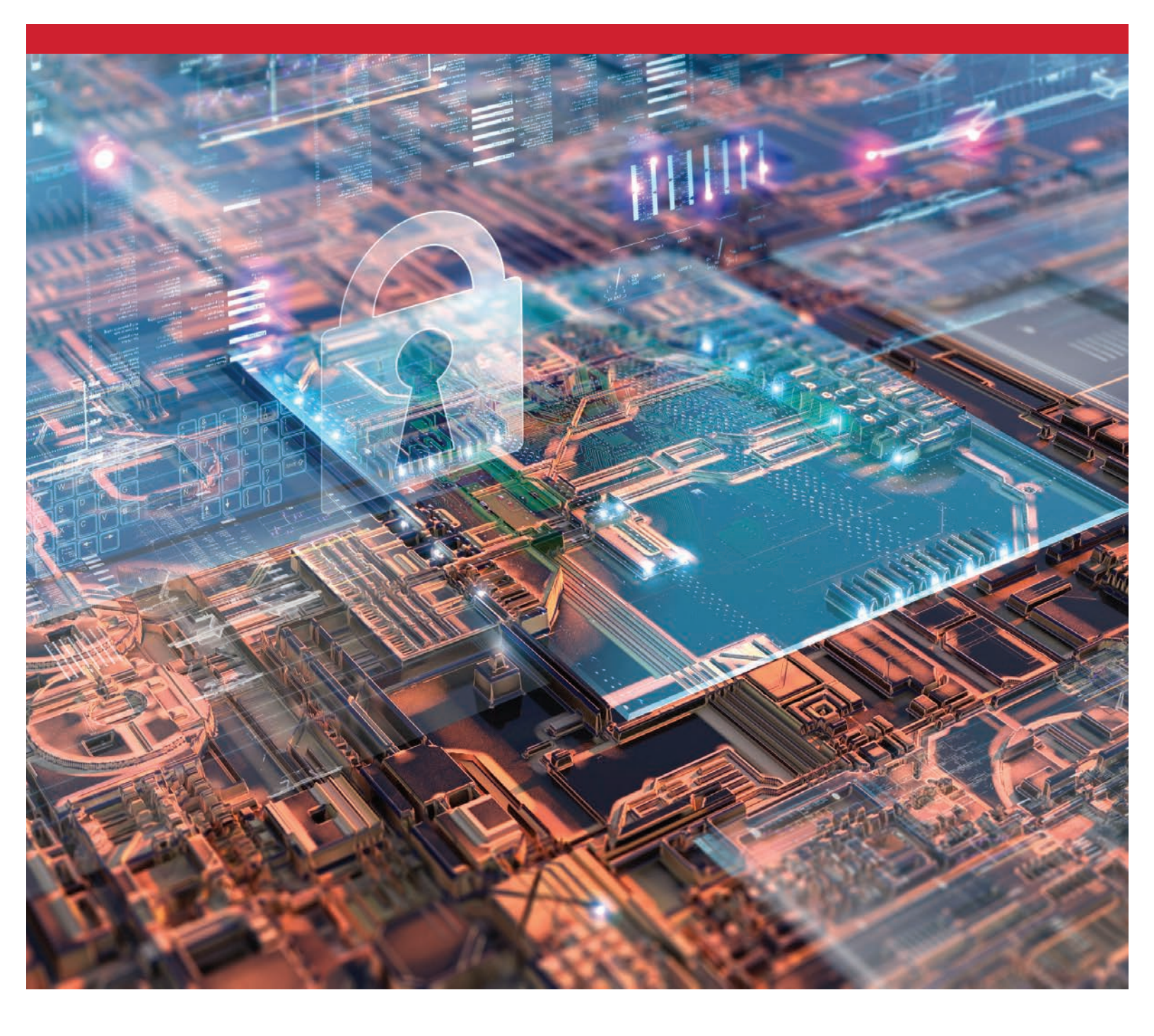

Kingston Encrypted SSDs Enabling and Disabling BitLocker with eDrive to Utilize Hardware Encryption

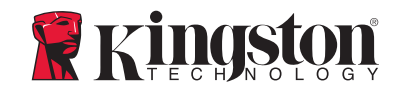

# **Introduction**

This document describes how to enable and disable Microsoft's BitLocker eDrive feature to leverage hardware encryption on your Kingston SSD. This procedure applies to Kingston SSDs that support the TCG OPAL 2.0 and IEEE1667 feature set. If you do not have a Kingston SSD with TCG OPAL 2.0 and IEEE1667 support, this process will not work. If you are unsure, please contact Kingston Technical support @ www.kingston.com/support

*This document will refer to Microsoft's BitLocker with eDrive as 'eDrive' for the remainder of the walkthrough. Procedures described below may change depending upon Windows version(s) and updates.* 

## System Requirements

-Kingston SSD utilizing TCG Opal 2.0 and IEEE1667 security feature set -Kingston SSD Manager software <u>https://www.kingston.com/ssdmanager</u> -System Hardware and BIOS Supporting TCG Opal 2.0 and IEEE1667 security features

# **OS / BIOS Requirements**

-Windows 8 and 8.1 (Pro/Enterprise) -Windows 10 (Pro, Enterprise, and Education) -Windows Server 2012

*Note: All Encrypted Solid-State Drives must be attached to non-RAID controllers to function properly in Windows 8, 10 and/or Server 2012* 

To use an Encrypted Solid-State Drive on Windows 8, 10 or Windows Server 2012 as data drives:

- The drive must be in an uninitialized state.
- The drive must be in a security inactive state.

# For Encrypted Solid-State Drives used as startup drives:

- The drive must be in an uninitialized state.
- The drive must be in a security inactive state.
- The computer must be UEFI 2.3.1 based and have the EFI\_STORAGE\_SECURITY\_COMMAND\_PROTOCOL defined. (This protocol is used to allow programs running in the EFI boot services environment to send security protocol commands to the drive).
- The computer must have the Compatibility Support Module (CSM) disabled in UEFI.
- The computer must always boot natively from UEFI.

For additional information, please refer to Microsoft's article on this topic located here: <u>https://docs.microsoft.com/en-us/previous-versions/windows/it-pro/windows-server-2012-R2-and-2012/hh831627(v=ws.11)</u>

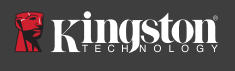

# Enable Microsoft eDrive on Boot SSD

## **BIOS Configuration**

- 1. Refer to your system manufacturer's documentation to confirm your system's BIOS is UEFI 2.3.1 based and have the EFI\_STORAGE\_SECURITY\_COMMAND\_PROTOCOL defined.
- 2. Enter BIOS and disable Compatibility Support Module (CSM)

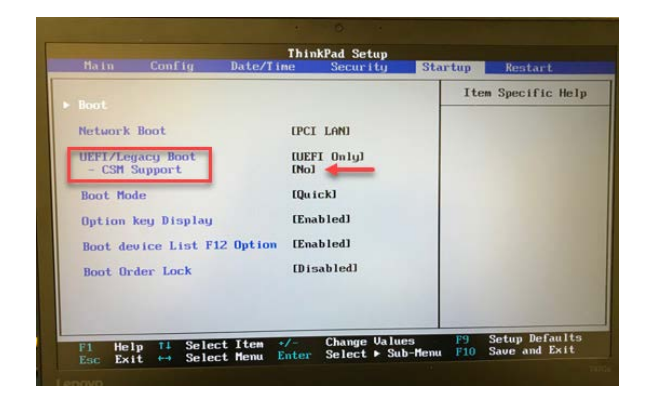

## **Drive Preparation**

- 1. If you haven't already downloaded Kingston's SSD Manager (KSM), please do so now. https://www.kingston.com/ssdmanager
- 2. Secure Erase the target SSD using KSM software or other industry-standard method.
- 3. Mount target SSD as a secondary disk to confirm IEEE1667 status. The drive should be in **Disabled** mode.

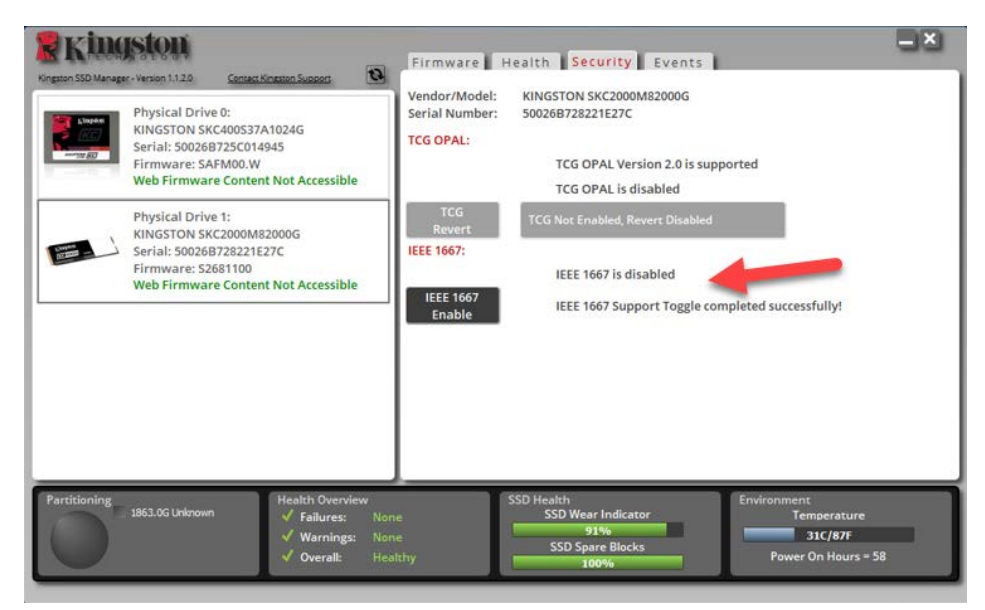

4. Select the IEEE1667 button and **Enable** the feature. Confirm feature is toggled successfully.

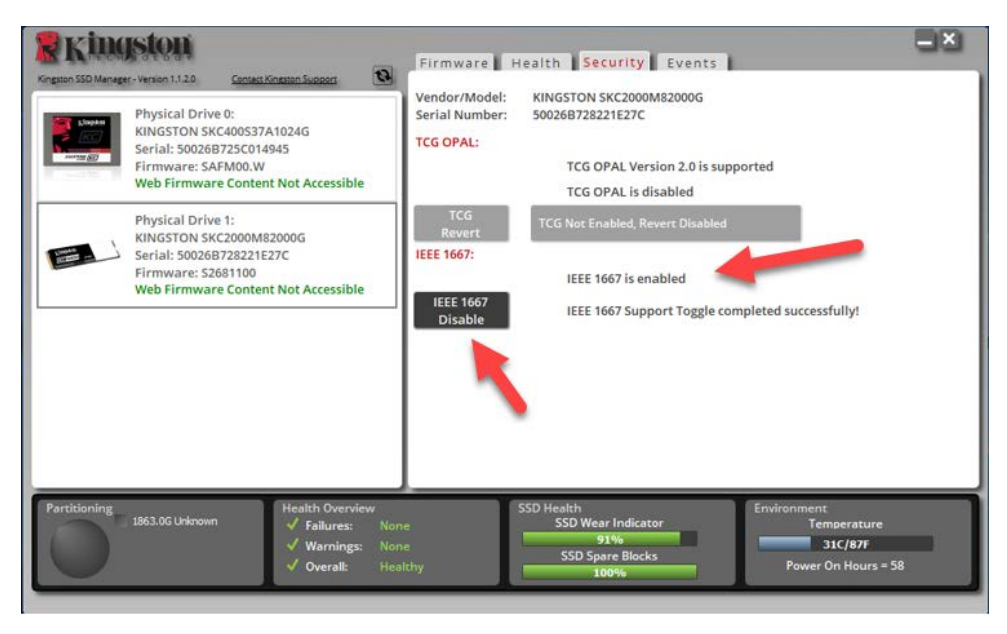

# **Operating System (OS) Installation**

**Note: Do not clone an operating system to your target SSD**. Cloning an OS to the target SSD will prevent you from enabling Hardware Encryption using eDrive. You must deploy a fresh OS installation to the target SSD in order to take advantage of Hardware Encryption with eDrive.

- 1. Install supported OS on target SSD.
- After the OS is installed, install Kingston SSD manager (KSM), run KSM, and confirm that the following messaging is present on the Security tab within the application: *"IEEE 1667 is enabled an may not be changed because TCG Locking is enabled."*

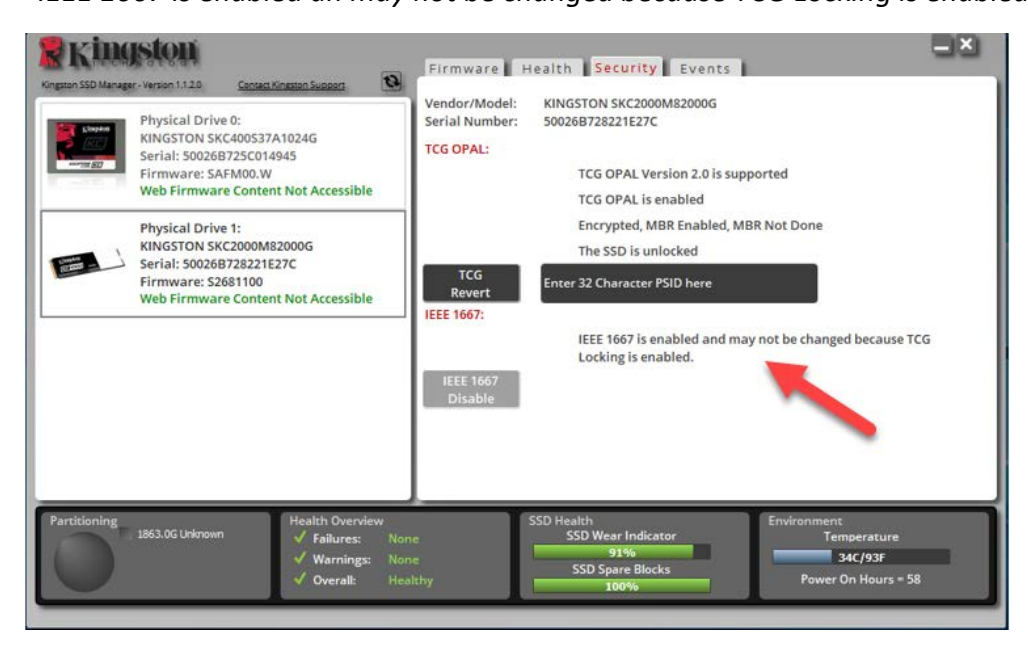

3. Use the Windows Key to search for Manage BitLocker and then run the application.

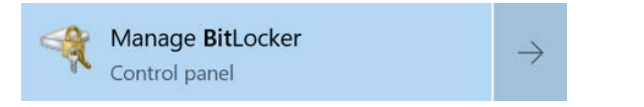

4. Select **Turn on BitLocker** from within the Explorer window.

| RitLocker Drive Encryption                                   |                                                                                                    |                      | - |   | × |  |
|--------------------------------------------------------------|----------------------------------------------------------------------------------------------------|----------------------|---|---|---|--|
| ← → = ↑ 🍕 * System and Security > BitLocker Drive Encryption |                                                                                                    | Search Control Panel |   | P |   |  |
| Control Panel Home                                           | BitLocker Drive Encryption                                                                             |                      |   |   | • |  |
|                                                              | Help protect your files and folders from unauthorized access by protecting your drives with BitLocker. |                      |   |   |   |  |
|                                                              | Operating system drive                                                                                 |                      |   |   |   |  |
|                                                              | C: BitLocker off                                                                                       |                      | 6 |   |   |  |
|                                                              | S Turn an BitLocker                                                                                    |                      |   |   |   |  |
|                                                              | Fixed data drives                                                                                      |                      |   |   |   |  |
|                                                              | Removable data drives - BitLocker                                                                      | To Go                |   |   |   |  |
|                                                              | Insert a removable USB flash drive to use Bit                                                          | tLocker To Go.       |   |   |   |  |

 Continue through the prompts to configure the target SSD. When prompted, select Start encrypting. By default, Run BitLocker system check is selected. It is advisable to proceed with this setting enabled. However, when unchecked, you will be able to confirm if hardware encryption is enabled without requiring a system reboot.

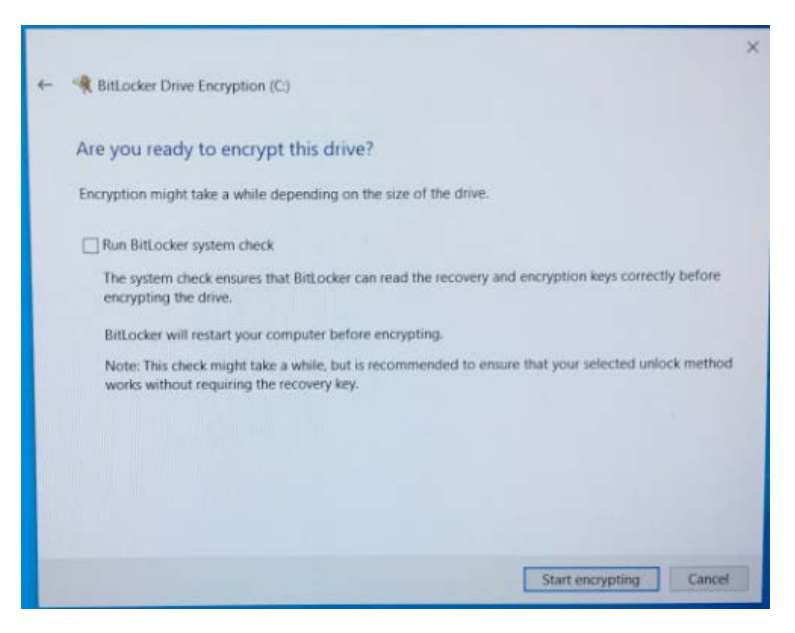

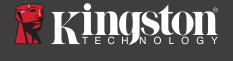

Note: If you are prompted with a screen that requests you "Choose how much of your drive to encrypt", this often implies that the target SSD will NOT enable hardware encryption, but instead utilize software encryption.

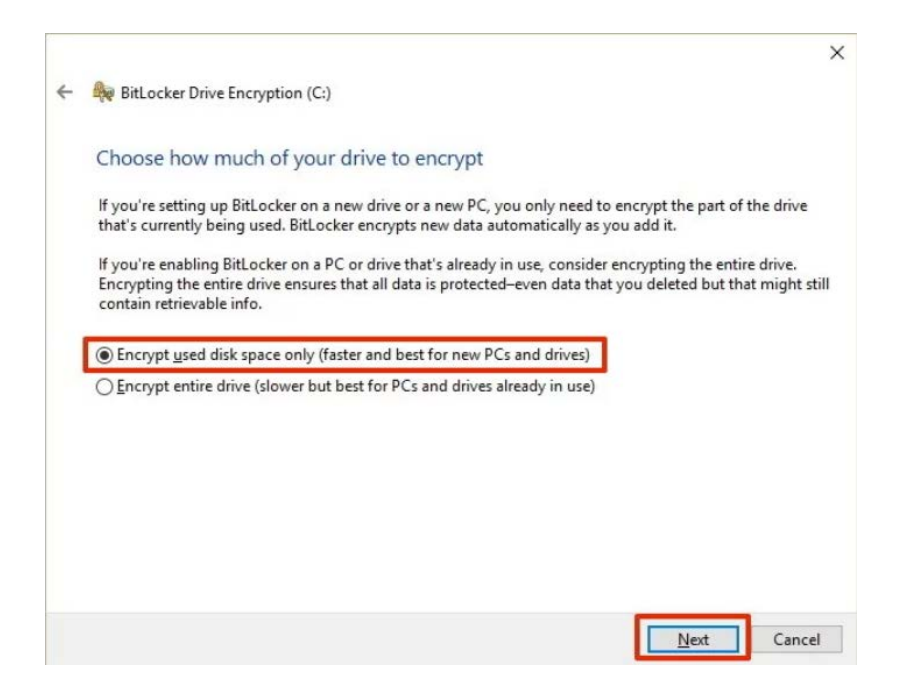

6. If required, reboot the system and then relaunch **Manage BitLocker** to confirm the target SSD's encryption status.

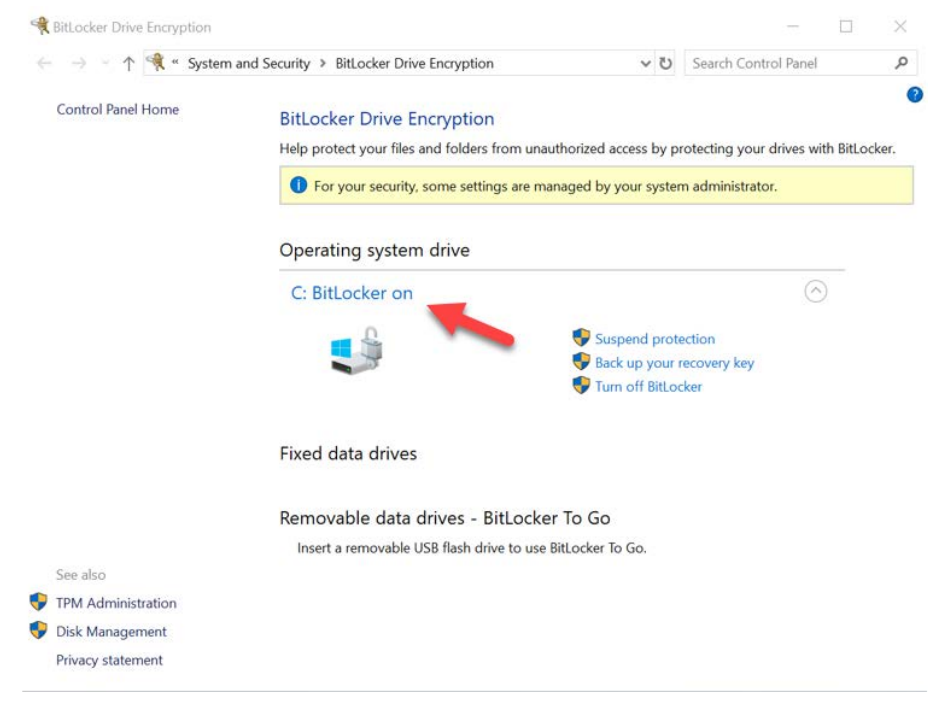

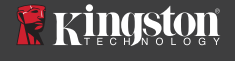

7. You can also check the target SSD's encryption status by opening **cmd.exe** and typing: **manage-bde -status** 

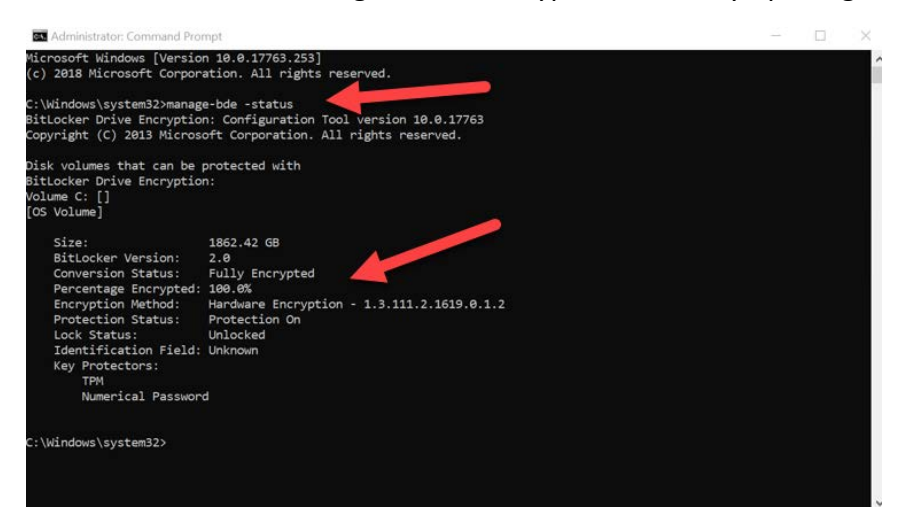

## Enable Microsoft eDrive with Windows 10 (version 1903+)

Microsoft changed the default behavior of Windows 10 with regards to eDrive encryption when they released Windows 10 version 1903. To enable eDrive in this build, and possibly later builds, you will need to run **gpedit** in order to enable hardware Encryption.

**Note: Do not clone an operating system to your target SSD**. Cloning an OS to the target SSD will prevent you from enabling Hardware Encryption using eDrive. You must deploy a fresh OS installation to the target SSD in order to take advantage of Hardware Encryption with eDrive.

- 1. Install supported OS on target SSD.
- After the OS is installed, install Kingston SSD manager (KSM), run KSM, and confirm that the following messaging is present on the Security tab within the application: *"IEEE 1667 is enabled an may not be changed because TCG Locking is enabled."*

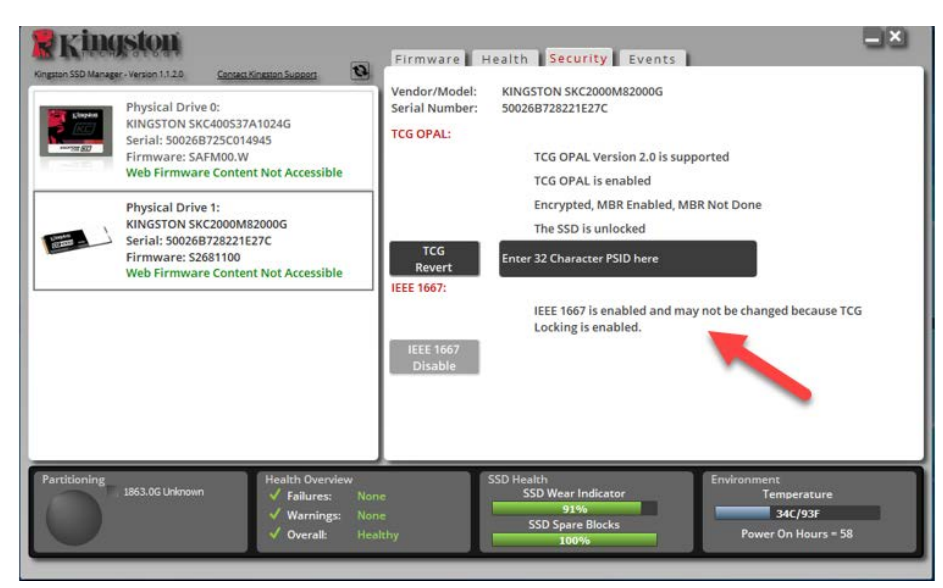

- 3. Run gpedit.msc to modify the encryption setting.
  - a. Navigate to Administrative Templates> Windows Components> BitLocker Drive Encryption> Operating System Drives
  - b. Then, select Configure use of hardware-based encryption for operating systems
  - c. Enable the feature and then Apply the setting.

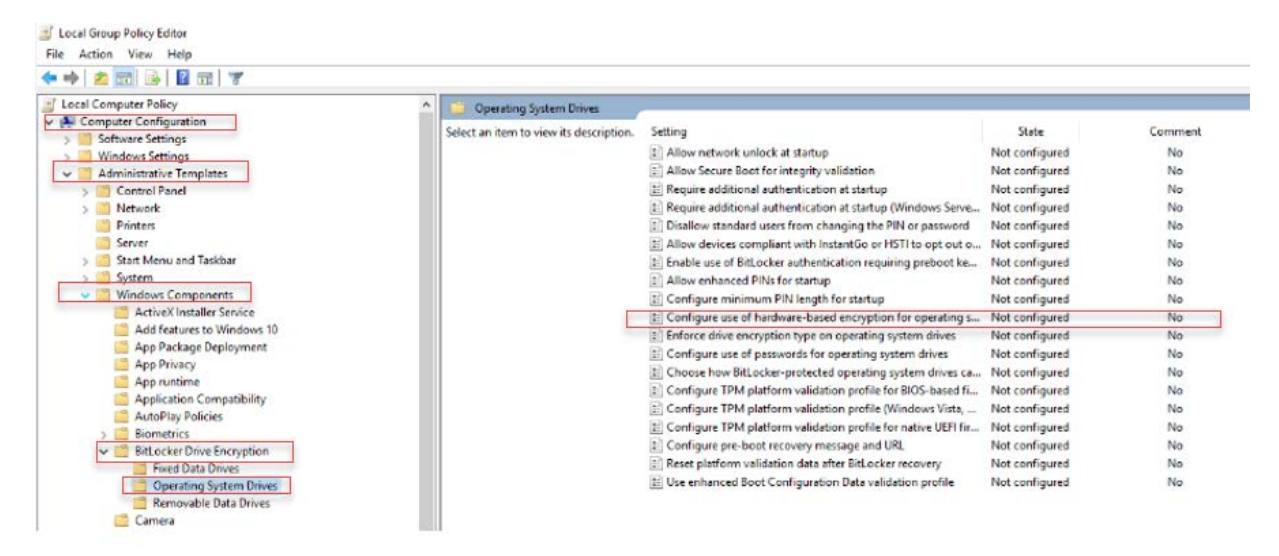

Note: To enable eDrive on drives other than the Operating System drive, you can apply the same settings by selecting: Administrative Templates> Windows Components> BitLocker Drive Encryption> Fixed Data Drives> Configure use of hardware-based encryption for fixed data drives (Enable and then Apply)

×

4. Use the Windows Key to search for **Manage BitLocker** and then run the application.

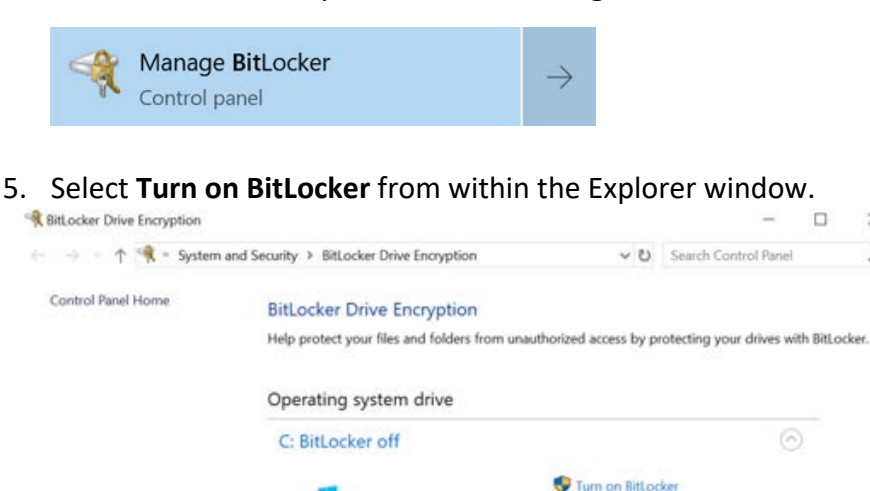

Removable data drives - BitLocker To Go Insert a removable USB flash drive to use BitLocker To Go.

Fixed data drives

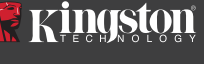

7

Continue through the prompts to configure the target SSD. When prompted, select Start encrypting. By default, Run BitLocker system check is selected. It is advisable to proceed with this setting enabled. However, when unchecked, you will be able to confirm hardware encryption is enabled without requiring a system reboot.

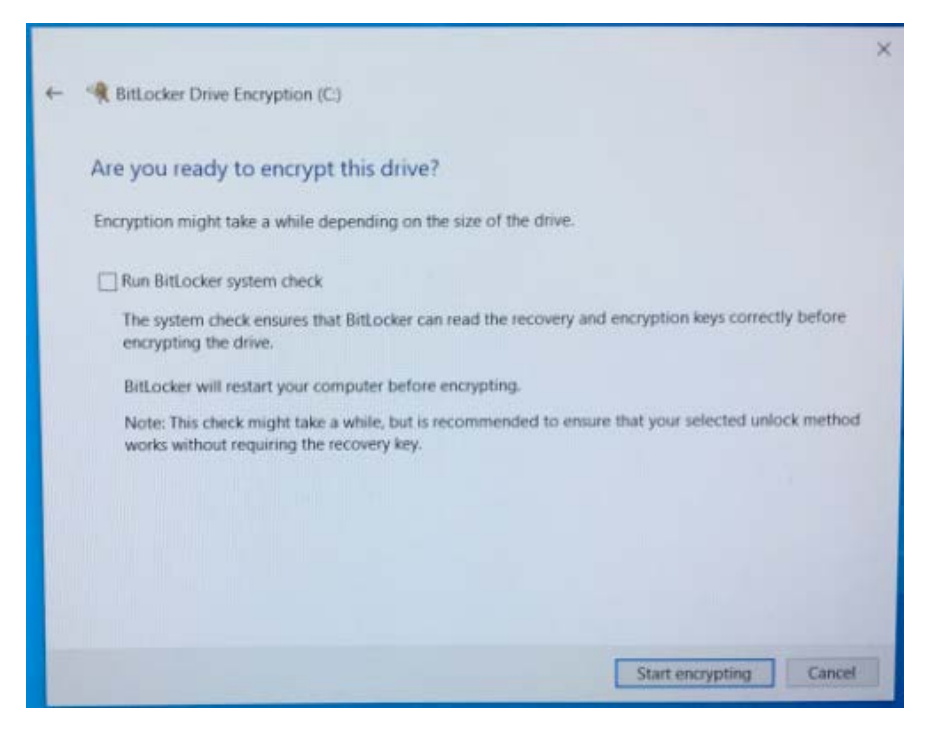

Note: If you are prompted with a screen that requests you "Choose how much of your drive to encrypt", this often implies that the target SSD will NOT enable hardware encryption, but instead utilize software encryption.

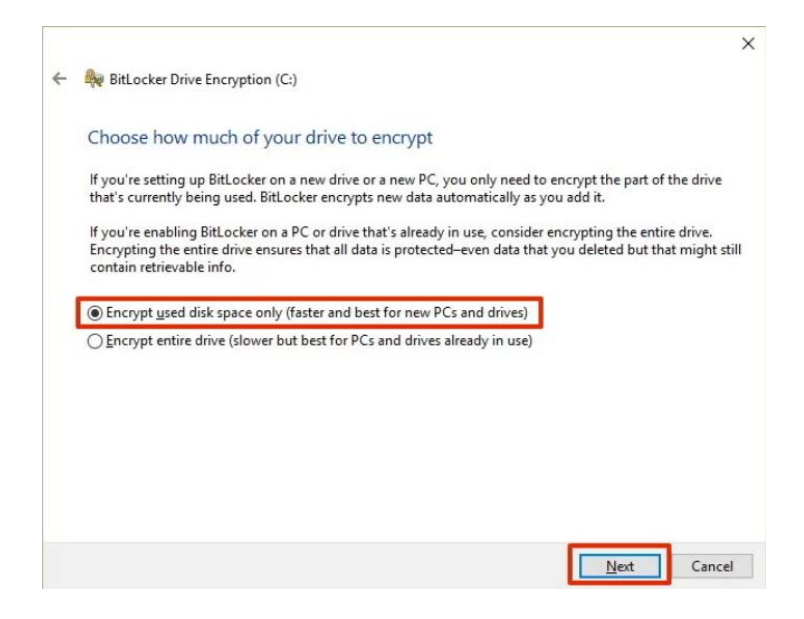

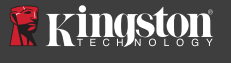

7. If required, reboot the system and then relaunch **Manage BitLocker** to confirm the target SSD's encryption status.

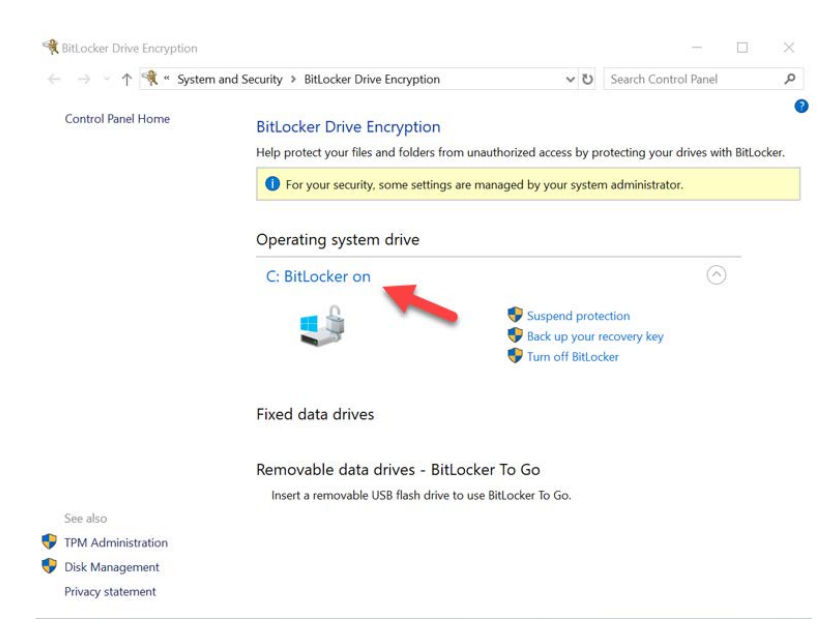

8. You can also check the target SSD's encryption status by opening cmd.exe and typing: manage-bde -status

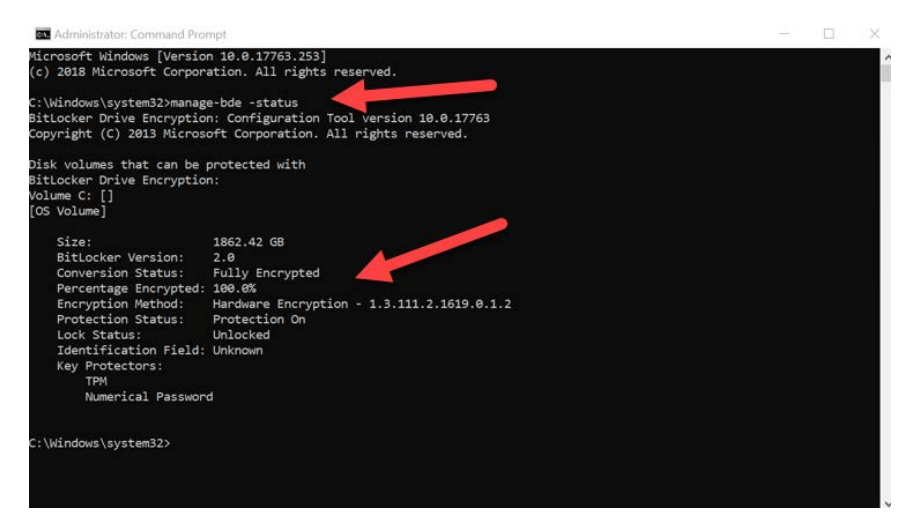

# **Disable Microsoft eDrive Support**

To erase your target SSDs data and remove BitLocker eDrive support from the drive, please proceed with the following steps.

Note: This process will reset your Target SSD and ALL DATA PRESENT ON THE DRIVE WILL BE LOST.

1. Write down target SSD's PSID value. This will be printed on the label.

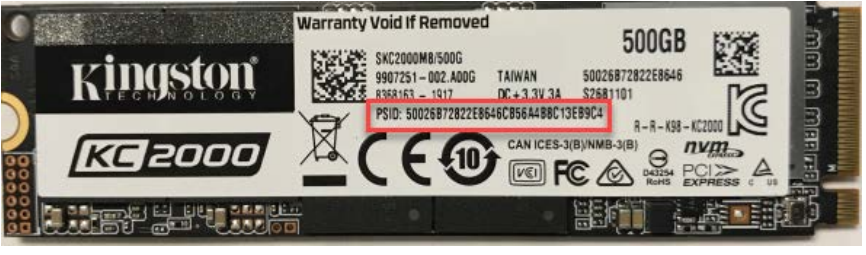

Ex: KC2000 PSID Value

- 2. Mount target SSD as secondary drive and run Kingston SSD Manager (KSM).
- Select the Security tab and perform a TCG Revert by entering in the 32-digit PSID value from step one, then selecting TCG Revert. Once complete, you will see TCG Revert completed successfully messaging. If the message is not present, please re-enter your PSID value and retry the revert.

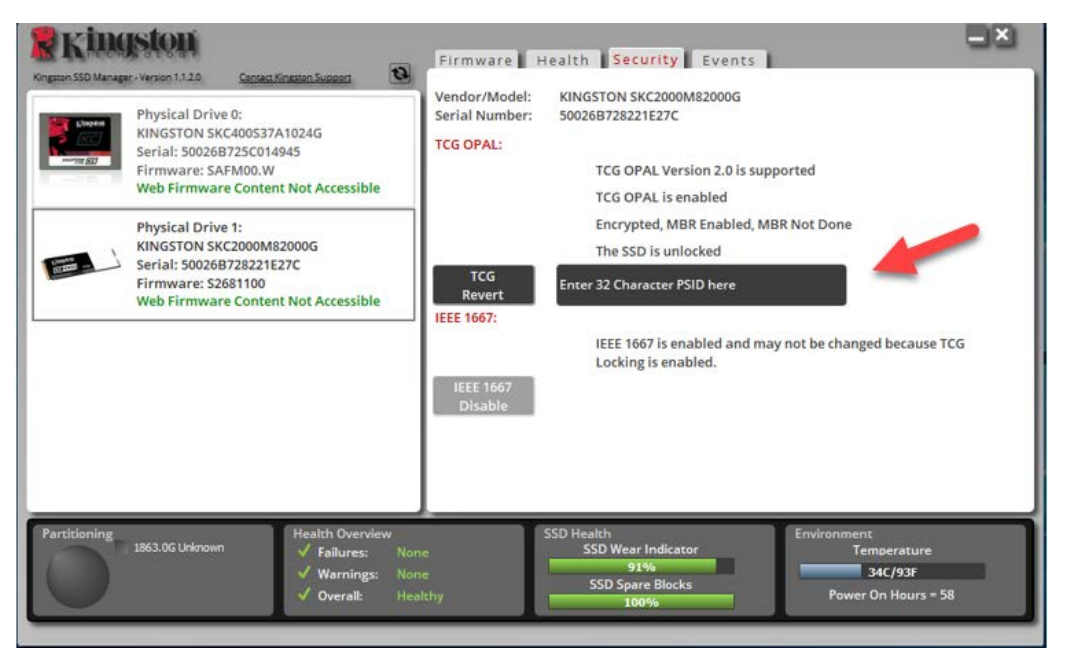

4. Once the drive is successfully reverted, you will have the option to disable IEEE1667 support. Please select **IEEE1667 Disable** and wait for the "IEEE1667 Support Toggle completed successfully" message.

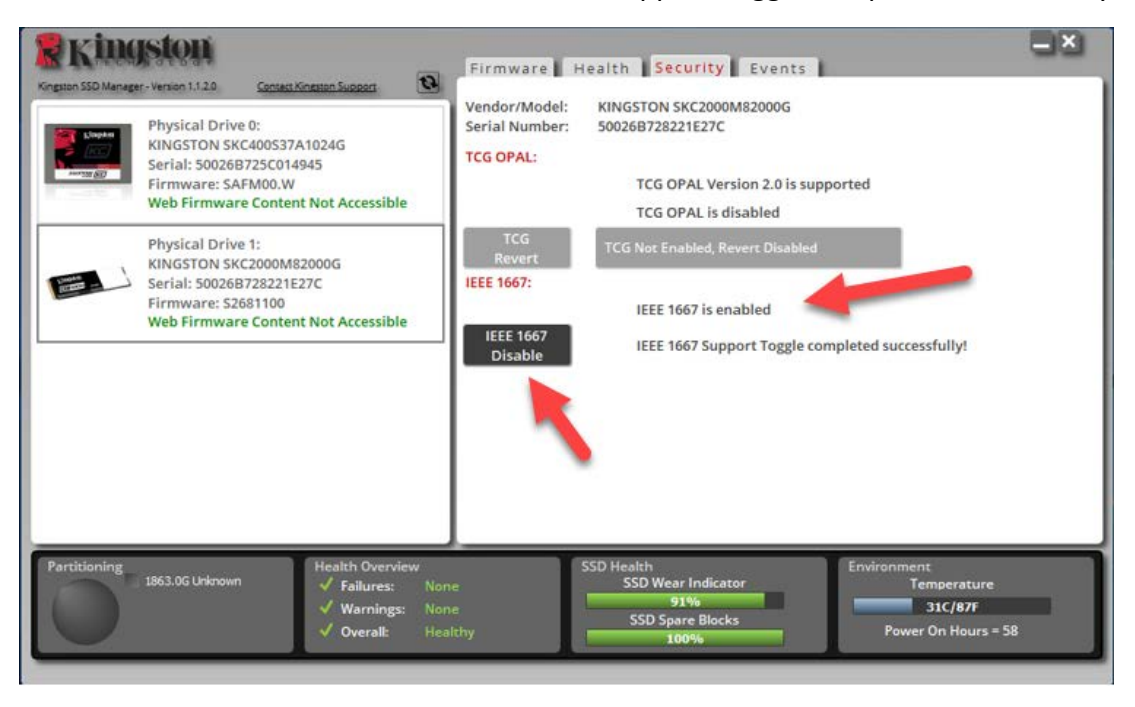

5. Confirm that IEEE1667 support is disabled.

| Program SSD Manager - Version 1120 Contact Knowton Support   Image: Version 1120 Contact Knowton Support   Image: Version 1120 Physical Drive 0:   KINGSTON SKC400S37A1024G Serial: 500268725C014945   Erroware: SAFMOU.W Web Firmware Content Not Accessible   Image: Version Structure 1: KINGSTON SKC2000M82000G   Serial: 50026872521E27C Serial: 500268725221E27C   Eirmware: S2681100 Web Firmware Content Not Accessible | Firmware Health Security Events<br>Vendor/Model: KINGSTON SKC2000M82000G<br>Serial Number: 50026B728221E27C<br>TCG OPAL:<br>TCG OPAL Version 2.0 is supported<br>TCG OPAL is disabled<br>TCG Not Enabled, Revert Disabled<br>IEEE 1667:<br>IEEE 1667 IEEE 1667 Support Toggle completed successfully! |
|----------------------------------------------------------------------------------------------------|----------------------------------------------------------------------------------------------------|
| Partitioning<br>1863.0G Unknown<br>✓ Failures: None<br>✓ Warnings: None<br>✓ Overall: Healt                                                                                                    | SSD Health<br>SSD Wear Indicator<br>91%<br>SSD Spare Blocks<br>100%<br>Power On Hours = 58                                                                                                    |

6. Your target SSD is ready for reuse.

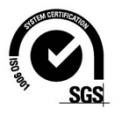

©2018 Kingston Technology Corporation,17600 Newhope Street, Fountain Valley, CA 92708. All rights reserved. All trademarks and registered trademarks are the property of their respective owners.